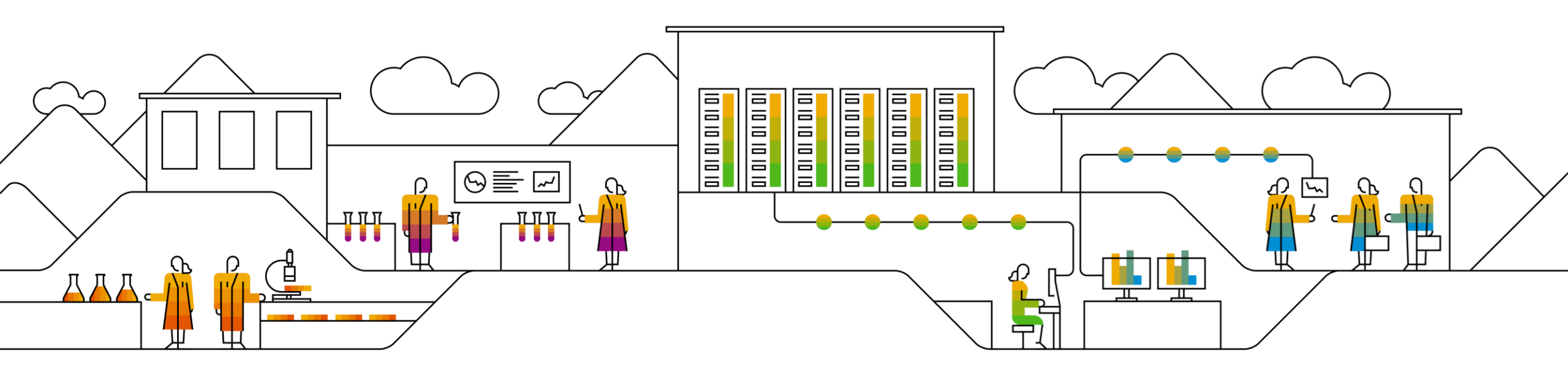

#### SAP Ariba

# How to Get Help with SCC Supplier Guide

2021

PUBLIC

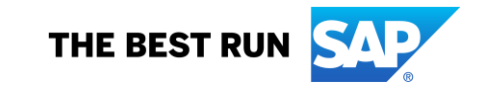

## How to Get Help In this Guide You Will Learn About ...

 $\ldots$  where to find standard tutorials and product documentation

... how to contact Support

## **Supplier Information Portal**

- 1. Click the **user profile icon** in the right top corner of your screen and select **Settings**.
- 2. From the dropdown menu select **Customer Relationships**.
- 3. Supplier Information Portal will be available on the current customer level. Download it and use for supplier functional trainings and guides.

**Prerequisite**: You should have trading relationship established with your Customer.

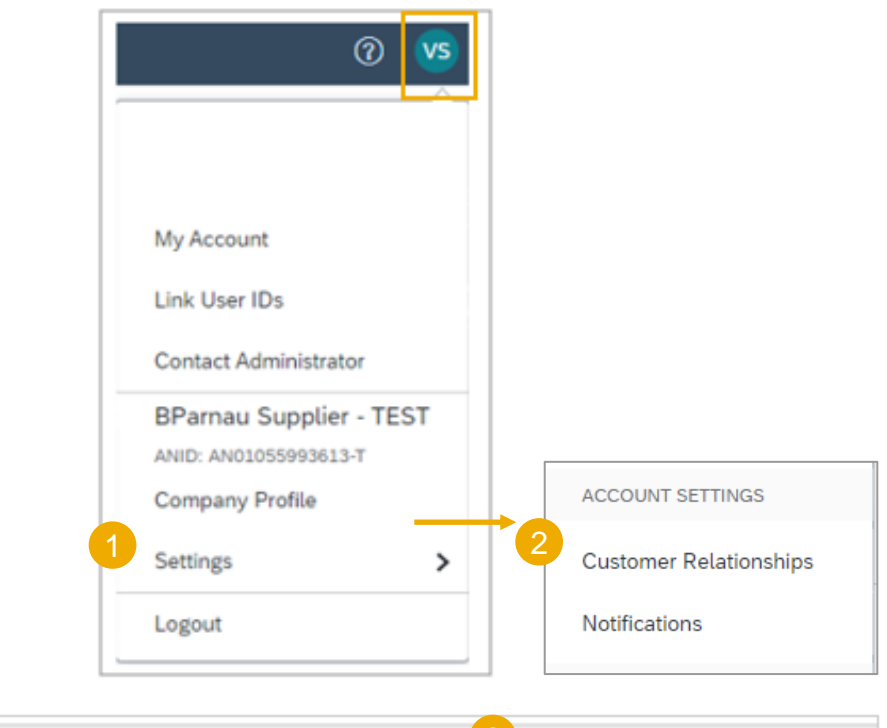

| Customer                   | Network ID      | Relationship Type | Approved Date | Supplier Information Portal |
|----------------------------|-----------------|-------------------|---------------|-----------------------------|
| Best Run Buyer - Australia | AN01047717910-T | Trading           | 8 Oct 2018    | Supplier Information Portal |
| BP SCC Buyer - TEST        | AN01055993515-T | Trading           | 27 Nov 2017   | Supplier Information Portal |
| SCC ANK - TEST BUYER       | AN01406599227-T | Trading           | 22 May 2019   | Supplier Information Portal |

## **Mabe Supplier Information Portal**

Here you will find:

- 1. Mabe project notification.
- 2. Suppliers Summit.
- 3. Trainings to work with your client Mabe.
- 4. Ariba network resources.

#### Link: Supplier Information Portal

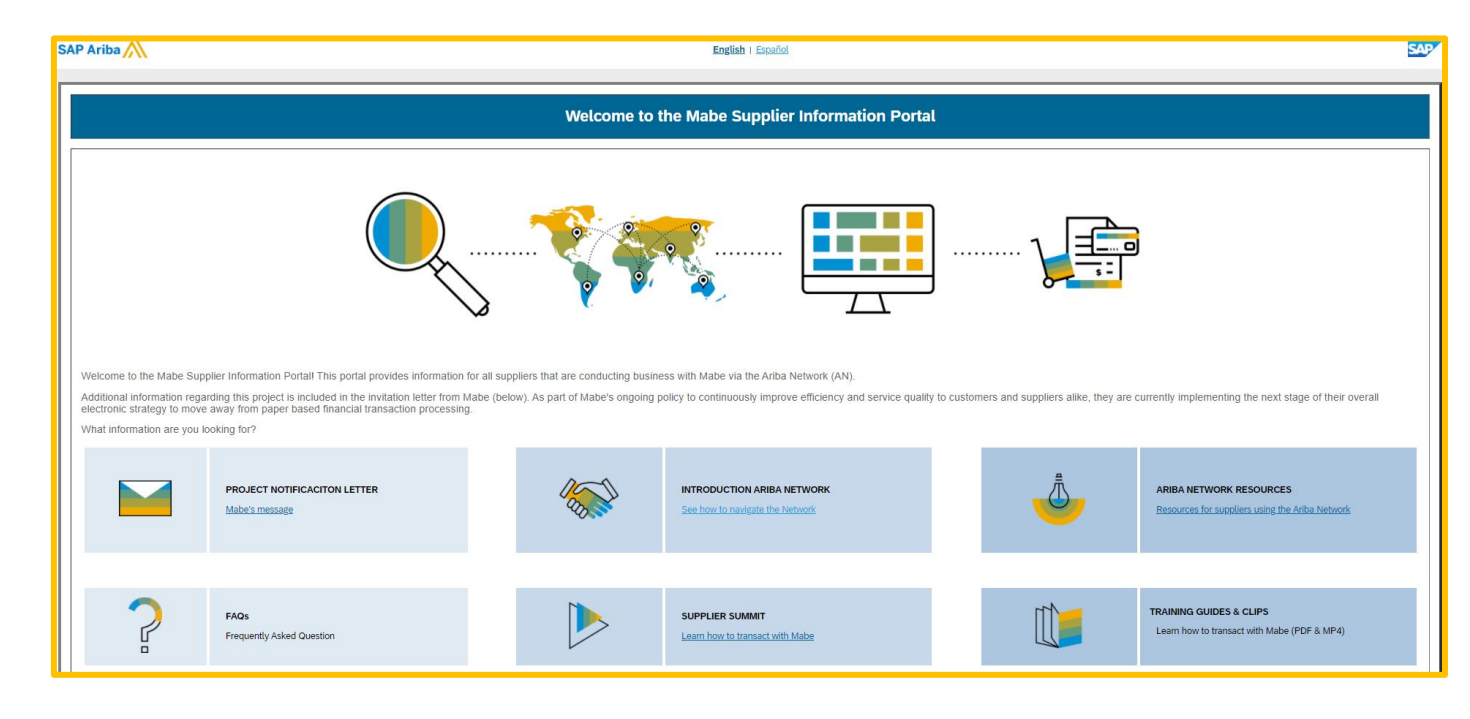

## Help Center – Support

Click **Support** in the sidebar from 1. your home page.

>>

- Or choose **Support** tab directly 2. from the Help Center window.
- Enter Supply Chain 3. **Collaboration** into the search field.
- Choose your communication 4. preference – if help desk documentation is not satisfactory
- When choosing email option, 5. select Supply Chain Collaboration in the Problem Type field.

#### **Business Related Questions**

a.suppliers.collaboration@mabe.com.mx

| >> C                                                               | SAP Ariba M Help Center                                                                                                    |
|--------------------------------------------------------------------|----------------------------------------------------------------------------------------------------|
| Search                                                             | Home Learning Support                                                                                                    |
| How do I create an invoice?                                        | I need help with supply chain collaboration Update                                                                                                    |
| Why can't I find a purchase order?                                 |                                                                                                    |
| Order confirmations are now easier,<br>faster, better, and smarter | Can't find what you are looking for? Let us help you.<br>Choose your communication preference:                                                         |
| How to create a service sheet                                      | 4 Get help by email                                                                                                    |
| I need help accessing a sourcing event                             | 토국 Get help by live chat                                                                                                    |
| Why was my invoice or service entry sheet rejected?                | Get help by phone Estimated wait in minutes: 5                                                                                                    |
| I need help with invoicing                                         | ☐ X1 Attend a live webinar                                                                                                    |
| I need help connecting with a customer                             |                                                                                                    |
| When will my invoice be paid?                                      | SAP Ariba Email Support                                                                                                    |
| I need help with purchase orders                                   | Prease and customer_support_sr_update@sap.com to your safe Sender List. For a faster response, choose chat support or phone sup<br>Problem Description |
| Does Ariba offer live webinar training?                            | Short Description: * supply chain collaboration                                                                                                    |
|                                                                    | 5 Problem Type: * Supply Chain Collaboration                                                                                                    |
| Documentation Q Support                                            | Details: *                                                                                                    |

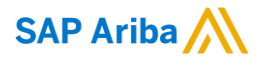

# Thank you.

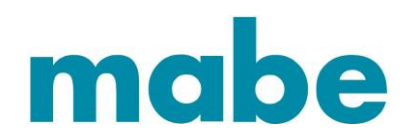

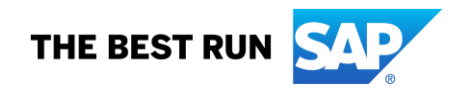